# Hướng dẫn cách khắc phục một số lỗi thường gặp của phần mềm Unikey khi không gõ được tiếng Việt có dấu trên máy tính, laptop

Hiện nay, các máy tính của nhà trường đang sử dụng phần mềm hỗ trợ gõ Tiếng Việt **Unikey (Unikey** hiện đang được nhiều người sử dụng nhất, phần mềm viết dựa trên mã nguồn mở theo tiêu chuẩn của Bộ Giáo Dục và Đào tạo). Tuy nhiên, đôi khi trong quá trình sử dụng, phần mềm gặp lỗi khiến bạn không thể gõ được tiếng Việt. Sau đây là một số cách khắc phục:

### 1. Bản Unikey cài đặt không phù hợp với hệ điều hành:

- Cần kiểm tra lại phiên bản Unikey hiện đang sử dụng trên máy máy tính

| Bảng mấc    | Unicode      | ~         | 🖌 Đóng     |
|-------------|--------------|-----------|------------|
|             |              |           |            |
| (iêu gố:    | VNI          | ×         | 🚯 Kết thúc |
| him chuyển: | CTRL + SHIFT | O ALT + Z |            |
|             | 0.000        | 0         | 👴 Mở rộng  |

- Phiên bản **Unikey** phù hợp với hệ điều hành trên máy tính
  - Windows 7, Win XP nên dùng Unikey 4.0.
  - Windows 8/8.1 hay Windows 10 nên dùng <u>Unikey 4.2 RC4 32 bit</u> hoặc <u>Unikey 4.2 RC4</u> 64bit tùy vào cấu hình cài đặt của máy tính là 32 bit hay 64 bit.

#### 2. Kiểm tra Unikey đã khởi động ?

- Kiểm tra ở dưới thanh Taskbar của hệ thống thấy xuất hiện biểu tượng Unikey ?

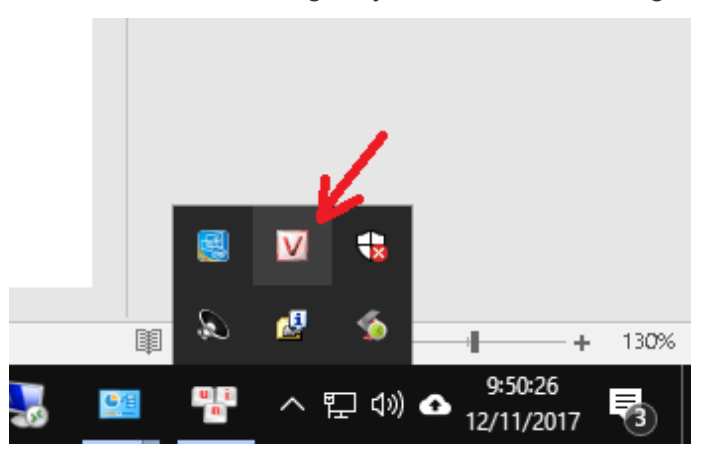

Nếu chưa có biểu tượng Unikey dưới thanh Taskbar của hệ thống thì mở Unikey bằng cách:
Tại thư mục chứa file Unikey cài đặt trên máy tính (tùy từng máy tính cài ở thư mục nào; mặc định: C:\Program Files (x86)\Unikey), CLICK CHUỘT PHẢI vào file UniKey chọn RUN AS ADMINISTRATOR (như hình dưới).

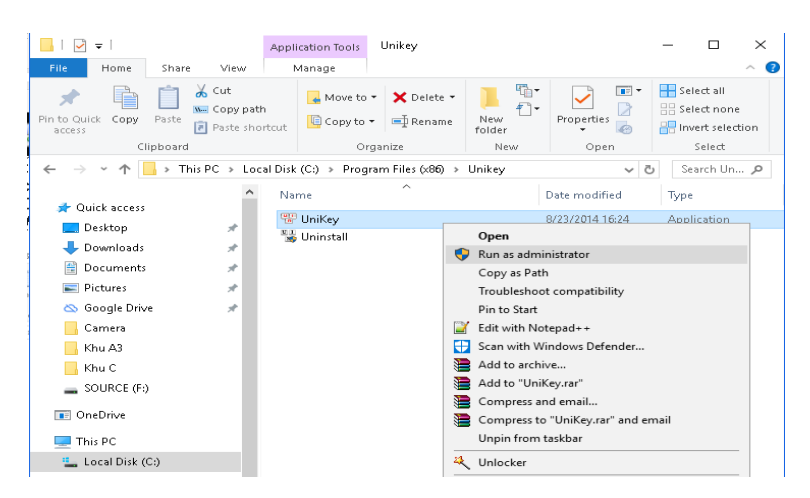

- 3. Kiểm tra biểu tượng Unikey ở dưới khay hệ thống đã chuyển sang chữ V ?
  - Cách 1: Click vào đó để chuyển lại từ tiếng anh (E) sang tiếng Việt (V),
  - Cách 2: Sử dụng tổ hợp phím Ctrl + Shift.

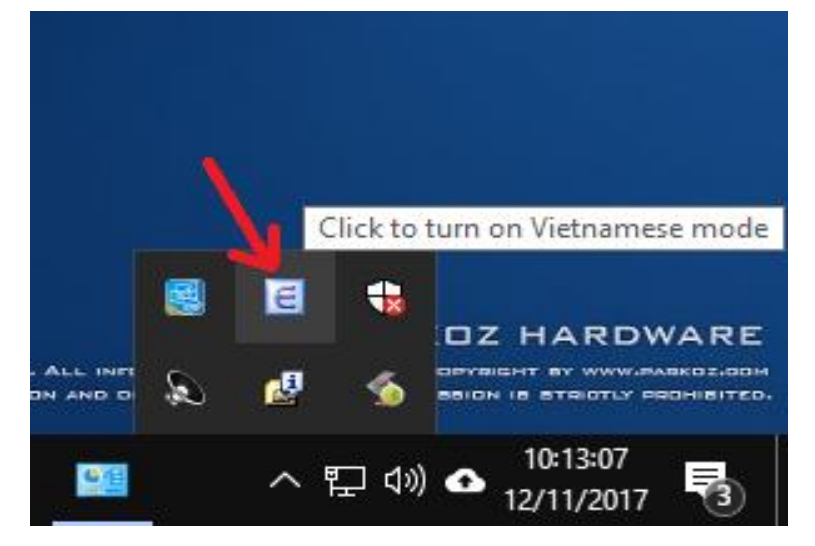

- 4. Không nên sử dụng đồng thời 2 bộ gõ tiếng Việt cùng lúc
  - Chẳng hạn như bạn đang khởi động cả Unikey và Vietkey thì tốt nhất nên tắt Vietkey đi.

#### 5. Cấu hình kiểu gõ của Unikey: Bảng mã (Unicode), Kiểu gõ (Telex / Vni):

 Cách 1: Nhấn chuột phải vào biểu tượng Unikey ở khay hệ thống, chọn Unicode dựng sẵn và kiểu gõ Telex / Vni

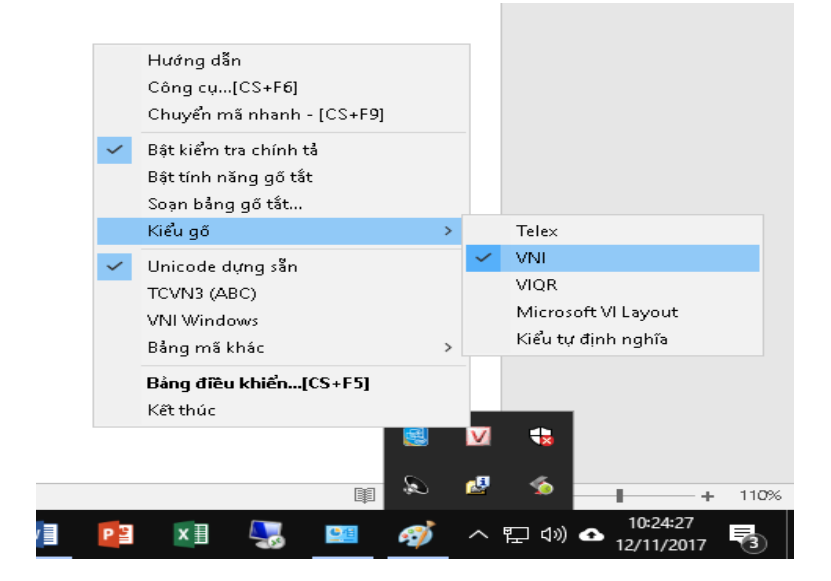

 Cách 2: Nhấn chuột phải vào biểu tượng Unikey ở khay hệ thống, chọn Bảng điều khiển... hoặc nhấn tổ hợp phím [Ctrl + Shift + F5]

|        | Chuyển mã nhanh - [CS+F9]                                                    |   |     |  |
|--------|------------------------------------------------------------------------------|---|-----|--|
| ~      | Bật kiểm tra chính tả<br>Bật tính năng gõ tắt<br>Soạn bảng gõ tắt<br>Kiểu gõ | > |     |  |
| ~      | Unicode dựng sẵn<br>TCVN3 (ABC)<br>VNI Windows<br>Bảng mã khác               | > |     |  |
|        | Bảng điều khiển[CS+F5]                                                       |   |     |  |
|        | Kết thúc                                                                     |   |     |  |
| кољаам | ALL BIGHTS BEBERVED, ALL INFT<br>REPRODUCTION AND D                          |   | 1 😘 |  |

- Chọn Bảng mã Unicode và kiểu gõ Telex / Vni phù hợp với kiểu gõ cần sử dụng

| 🐨 UniKey 4.2 RC        | 4                        |          |            | $\times$ |
|------------------------|--------------------------|----------|------------|----------|
| Điều khiển<br>Bảng mã: | Unicode                  | ~        | 🗸 Đóng     |          |
| Kiểu gố:               | VNI ~                    |          | 🚯 Kết thúc |          |
| Phim chuyën:           | VNI<br>VIQR<br>Microsoft | ۰Z       | 👃 Mở rộng  |          |
| 📏 Hướng dẫn            | Tự định nghĩa            | Mặc định |            |          |

Trên đây là một số cách khắc phục lỗi thông dụng không đánh được Tiếng Việt khi sử dụng phần mềm hỗ trợ gõ Tiếng Việt Unikey trên máy tính, mọi ý kiến đóng góp và thắc mắc vui lòng liên hệ Phòng Công Nghệ Thông Tin:

- Số nội bộ: 176
- Email: phongcntt@pnt.edu.vn

## Chúc thành công !

Trần Hoàng Dương